# JC-WebClient 4.4

### Руководство пользователя

Редакция от: 27 марта 2025 г. Листов: 34

#### Оглавление

| Введение                                                                            | 3  |
|-------------------------------------------------------------------------------------|----|
| Поддерживаемые платформы и браузеры                                                 | 3  |
| Поддерживаемые средства ЭП и Trust Screen-устройства                                | 3  |
| Системные требования                                                                | 4  |
| Компоненты JC-WebClient                                                             | 5  |
| Установка приложения                                                                | 6  |
| Установка JC-WebClient на Microsoft Windows                                         | 6  |
| Установка (обновление) с помощью системного инсталлятора                            | 6  |
| Установка JC-WebClient на macOS                                                     | 9  |
| Особенности установки для macOS                                                     | 9  |
| Порядок установки                                                                   | 9  |
| Установка JC-WebClient на Linux                                                     | 12 |
| Установка при помощи графического интерфейса менеджера пакетов                      | 12 |
| Установка с помощью консоли                                                         | 12 |
| Установка программы в режиме замкнутой программной среды<br>Astra Linux 1.6/1.7/1.8 | 12 |
| Web-приложение «Автономные сертификаты на токене»                                   | 14 |
| Описание хранилища                                                                  | 14 |
| Установка сертификатов УЦ в хранилище на токене                                     | 15 |
| Локальное хранилище сертификатов УЦ                                                 | 17 |
| Web-приложение «Доверенные сайты»                                                   | 18 |
| Добавление сайтов в «Доверенные»                                                    | 19 |
| Web-приложение «Администрирование токенов»                                          | 20 |
| Информация о токене                                                                 | 22 |
| Очистить токен                                                                      | 22 |
| Инициализация токена                                                                | 23 |
| Установка PIN-кода пользователя                                                     | 26 |
| Разблокировка PIN-кода пользователя                                                 | 27 |
| Смена PIN-кода администратора                                                       | 28 |
| Установка PIN-кода подписи                                                          | 29 |
| Смена PIN-кода подписи                                                              | 30 |
| Разблокировка PIN-кода подписи                                                      | 31 |
| Сокращения и аббревиатуры                                                           | 33 |
| Контакты, техническая поддержка                                                     | 34 |
| Офис (общие вопросы)                                                                | 34 |
| Техподдержка                                                                        | 34 |

### Введение

**JC-WebClient** – это приложение, которое устанавливается на клиентском ПК для работы с токенами и Trust Screen-устройствами из браузера для решения следующих задач:

- 1. Строгая двухфакторная аутентификация пользователя Web-приложения.
- 2. Работа с электронной подписью из браузера.
- 3. Безопасное подтверждение транзакций и операций в недоверенной среде с использованием Trust Screen-устройства.
- 4. Установление защищённых TLS-соединений с сервером.

### Поддерживаемые платформы и браузеры

| Название<br>платформы | Список поддерживаемых операционных систем                                                                                                    | Список поддерживаемых браузеров                                                                                                    |
|-----------------------|----------------------------------------------------------------------------------------------------|----------------------------------------------------------------------------------------------------|
| Microsoft Windows     | Windows 10(x86/x64)<br>Windows 11(x86/x64)<br>Windows Server 2016 x64<br>Windows Server 2019 x64                                               | Microsoft Internet Explorer 8 и выше, Microsoft<br>Edge, Google Chrome, Mozilla Firefox, Chromium-<br>based (Opera, Яндекс.Браузер, Спутник) |
| Apple macOS           | macOS 15 (Sequoia)<br>macOS 14 (Sonoma)<br>macOS 13 (Ventura)<br>macOS 12 (Monterey)<br>macOS 11 (Big Sur)                                     | Google Chrome, Apple Safari, Opera                                                                                                    |
| Linux                 | Astra Linux Common Edition<br>Astra Linux Special Edition 1.6, 1.7, 1.8<br>РЕД ОС 7.2, 7.3, 8<br>Альт Linux 10<br>CentOS 8, 9<br>Ubuntu 22, 24 | Chromium, Mozilla Firefox                                                                                                    |

Приложение JC-WebClient является кроссплатформенным и кроссбраузерным

## Поддерживаемые средства ЭП и Trust Screen-устройства

Приложение JC-WebClient поддерживает работу со следующими средствами ЭП

| Средство ЭП        | В состав каких моделей токенов входит |  |
|--------------------|---------------------------------------|--|
| "Криптотокен 2 ЭП" | • JaCarta-2 FOCT                      |  |
|                    | • Токены Aladdin LiveOffice           |  |

| Средство ЭП | В состав каких моделей токенов входит                                                                                                    |  |  |
|-------------|----------------------------------------------------------------------------------------------------|--|--|
|             | <ul> <li>Комбинированные устройства JaCarta, включающие в себя средство ЭП "Криптотокен<br/>2 ЭП". Например, JaCarta-2 PRO/ГОСТ, JaCarta-2 PKI/ГОСТ, токены Aladdin LiveOffice</li> </ul>     |  |  |
| РКІ         | <ul> <li><u>JaCarta PKI</u></li> <li>Комбинированные устройства JaCarta, включающие в себя средство PKI. Например,<br/>JaCarta-2 PKI/ГОСТ, JaCarta-2 SE, токены Aladdin LiveOffice</li> </ul> |  |  |
| PRO         | <ul> <li><u>JaCarta PRO</u></li> <li>Комбинированные устройства JaCarta, включающие в себя апплет PRO. Например:<br/>JaCarta PRO/ГОСТ</li> </ul>                                              |  |  |

Приложение JC-WebClient поддерживает работу с Trust Screen-устройством "<u>Антифрод-</u> <u>терминал</u>".

# Системные требования

| Оперативная память (RAM)        | Минимально 1 ГБ, рекомендовано 2 ГБ |
|---------------------------------|-------------------------------------|
| Свободное пространство на диске | Не менее 1 ГБ, рекомендовано 5 ГБ   |

# Компоненты JC-WebClient

| Название компонента                                     | Описание компонента                                                                                                    |  |  |
|---------------------------------------------------------|----------------------------------------------------------------------------------------------------|--|--|
| Локальный веб-сервер JC-<br>WebClient                   | Запускается автоматически при загрузке операционной системы и работает в фоновом режиме.<br>Обеспечивает взаимодействие между Web-страницей и токеном/Trust Screen-устройством                                                                                                    |  |  |
| Web-приложение<br>«Администрирование<br>токенов»        | <ul> <li>Позволяет выполнить административные операции с токеном, такие как:</li> <li>Просмотр информации о токене</li> <li>Смена ПИН-кода пользователя/подписи/администратора</li> <li>Разблокировка ПИН-кода пользователя/подписи</li> <li>Возврат токена к заводским настройкам с очисткой памяти (инициализация)</li> </ul>                                                                                                    |  |  |
| Web-приложение<br>"Автономные сертификаты на<br>токене" | Предназначено для загрузки, удаления и просмотра сертификатов УЦ на токене.<br>Сертификаты УЦ, загруженные на токен, используются приложением JC-WebClient для построения<br>цепочек доверия в следующих операциях<br>1. Проверка подписи с использованием средства ЭП "Криптотокен 2 ЭП"<br>2. Зашифрование и расшифрование данных по ГОСТ 28147-89 с использованием средства<br>ЭП "Криптотокен 2 ЭП"<br>3. Установление TLS-соединений |  |  |
| Web-приложение<br>"Доверенные сайты"                    | Позволяет добавлять, просматривать и удалять адреса сайтов, которым разрешается работать с<br>подключенными токенами                                                                                                    |  |  |
| Web-приложение «Параметры<br>TLS»                       | Приложение с Web-интерфейсом для настройки параметров установления TLS-соединений                                                                                                    |  |  |

## Установка приложения

#### Установка JC-WebClient на Microsoft Windows

Установка приложения JC-WebClient на Microsoft Windows осуществляется с помощью системного инсталлятора JC-WebClient-x.x.x.xxx.msi (где x.x.x.xxx - номер версии JC-WebClient), требующего наличия прав локального администратора. Системный инсталлятор может также использоваться для обновления ранее установленной версии JC-WebClient на более актуальную.

#### Установка (обновление) с помощью системного инсталлятора

- 1. Запустите инсталлятор JC-WebClient-x.x.x.xxx.msi (где x.x.x.xxx номер версии JC-WebClient). Если появится окно с предупреждением системы безопасности, подтвердите, что хотите запустить это приложение.
- 2. В окне приветствия программы установки нажмите Далее.

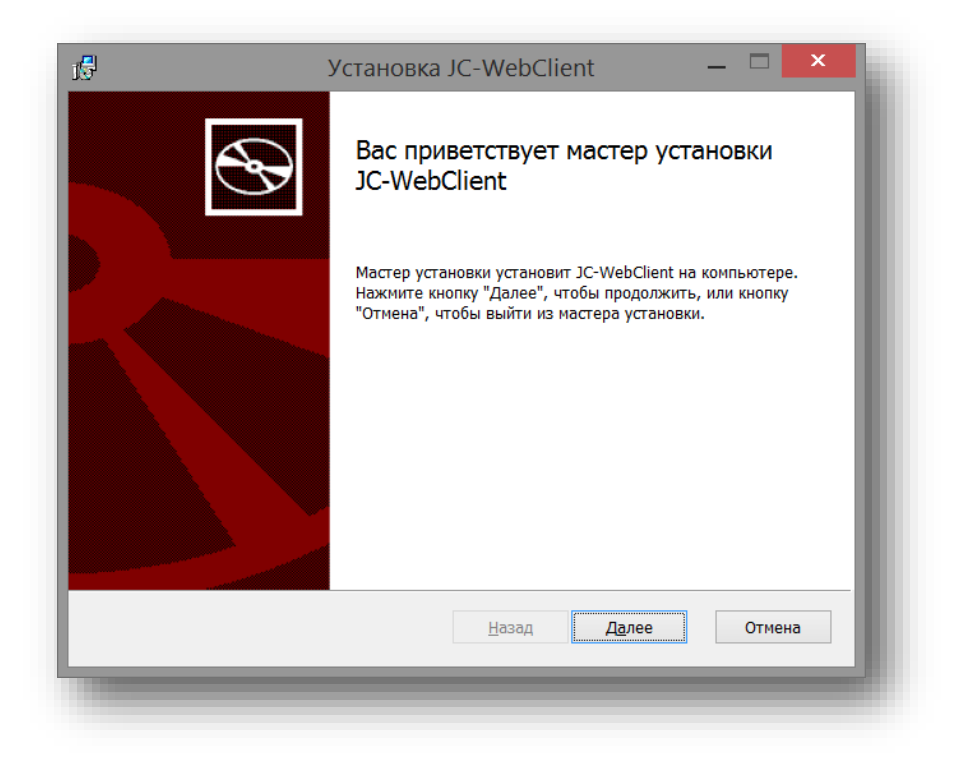

Рисунок 1 – Мастер установки JC-WebClient

3. Прочитайте условия лицензионного соглашения. Для продолжения установки необходимо принять условия соглашения. Нажмите Далее.

| <del>,</del>                                                        |                                                                                                    | Установка                                                                                                    | JC-WebCli                                                                                                    | ent                                                                                                  | _ □                              | x  |
|---------------------------------------------------------------------|----------------------------------------------------------------------------------------------------|----------------------------------------------------------------------------------------------------|----------------------------------------------------------------------------------------------------|----------------------------------------------------------------------------------------------------|----------------------------------|----|
| <b>Лицен</b> :<br>Внима                                             | зионное согла<br>тельно прочитай                                                                                   | ашение<br>ге следующее лице                                                                                           | нзионное согла                                                                                                 | шение                                                                                                |                                  | Ð  |
| ВАЖІ<br>ПОЖ<br>ЛИЦЕ<br>С ПР<br>СОДІ<br>УСТА<br>ВСЕ<br>ПРОГ<br>библи | НО:<br>АЛУЙСТА, ВН<br>ЕНЗИОННОЕ<br>ОГРАММНЫМ<br>ЕРЖИМОЕ И/<br>ИАВЛИВАТЬ<br>УКАЗАНИЯ П<br>РАММНОГО<br>ИОТЕКИ, УТИЛИ | ИМАТЕЛЬНО Г<br>СОГЛАШЕНИЕ<br>I ОБЕСПЕЧЕНІ<br>ИЛИ ПРЕЖДЕ,<br>ПРОГРАММНО<br>О ИСПОЛЬЗОЕ<br>ОБЕСПЕЧЕНИЯ<br>ты, файлы для | ПРОЧИТАЙТЕ<br>, ПРЕЖДЕ Ч<br>ИЕМ И/ИЛИ I<br>ЧЕМ ЗАГРУ<br>В ОБЕСПЕЧ<br>ЗАНИЮ НАС<br>Я (включая б<br>а скачивания | Е ДАННОЕ<br>ЕМ ОТКРЫТЬ<br>ИСПОЛЬЗОВА<br>ЖАТЬ ИЛИ<br>ЕНИЕ.<br>ТОЯЩЕГО<br>јез ограничен<br>с Web-сайта | ПАКЕТ<br>АТЬ ЕГО<br>ий<br>а, СD- | ^  |
| ROM,<br> «Про,<br>▼Япр                                              | Руководства<br>дукт»), ПРЕД<br>инимаю условия                                                                      | I, описания и д<br>ОСТАВЛЯЕМЫ<br>лицензионного согл                                                                   | р. документа<br>Е КОМПАНИ<br>пашения                                                                           | ацию), далее<br>ЕЙ ЗАО «Ала                                                                          | «ПО»,<br>аддин                   | ~  |
|                                                                     | _                                                                                                    | <u>П</u> ечать                                                                                                    | <u>Н</u> азад                                                                                                  | <u>Да</u> лее                                                                                        | Отме                             | на |

Рисунок 2 - Мастер установки JC-WebClient. [Лицензионное соглашение]

4. При необходимости измените папку установки и нажмите Далее.

| 15                          | У                                       | ′становка    | JC-WebCl        | ient             | _ □ | ×    |
|-----------------------------|-----------------------------------------|--------------|-----------------|------------------|-----|------|
| <b>Конечна</b><br>Нажмит    | <b>я папка</b><br>е кнопку "Далее", что | обы выполнит | ь установку в г | апке по умолчани |     | Ð    |
| Установи                    | ъ JC-WebClient в:                       |              |                 |                  |     |      |
| С:\Progra<br><u>И</u> змени | m Files (x86)\JC-We<br>ъ                | bClient\     |                 |                  |     |      |
|                             |                                         |              |                 |                  |     |      |
|                             |                                         |              |                 |                  |     |      |
|                             |                                         |              | <u>Н</u> азад   | Далее            | Отм | іена |
|                             |                                         |              |                 |                  |     |      |

Рисунок 3 - Мастер установки JC-WebClient. [Конечная папка]

5. Нажмите кнопку Установить.

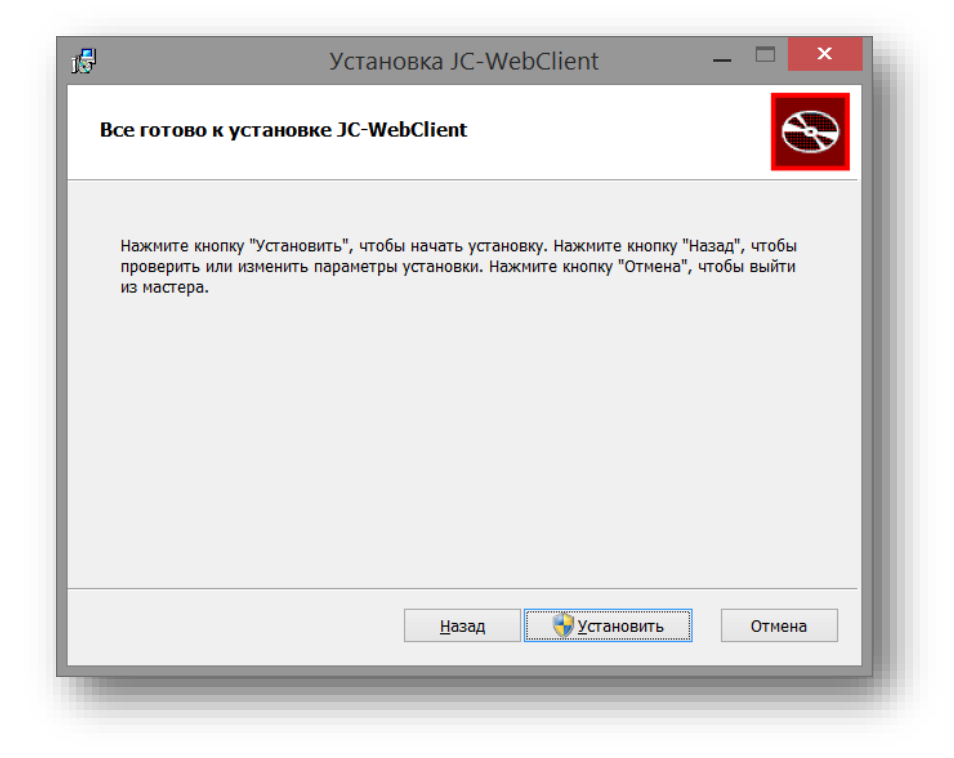

Рисунок 4 - Мастер установки JC-WebClient. Процесс установки

- 6. Система попросит вас подтвердить установку от имени администратора. Подтвердите свои действия и дождитесь завершения установки.
- 7. В последнем окне программы установки с сообщением об её успешном завершении нажмите *Готово*.

| 1 <b>5</b> | /становка JC-WebClient — 🗖 💌                                  |
|------------|---------------------------------------------------------------|
| Ð          | Установка JC-WebClient завершена                              |
|            | Нажмите кнопку "Готово", чтобы выйти из мастера<br>установки. |
|            |                                                               |
|            | <u>Н</u> азад <b><u>Г</u>отово Отмена</b>                     |
|            |                                                               |

Рисунок 5 - Мастер установки JC-WebClient. Окончание установки

#### Установка JC-WebClient на macOS

#### Особенности установки для macOS

В версии для macOS, при установке необходимо запускать установщик не напрямую, а через контекстное меню, выбрав пункт «Открыть».

#### Порядок установки

 После загрузки файла перейдите в директорию с загруженным файлом, кликнув правой кнопкой мыши по пункту «Загрузки», как показано на Рисунок 6, затем выберите «Открыть «Загрузки».

-----

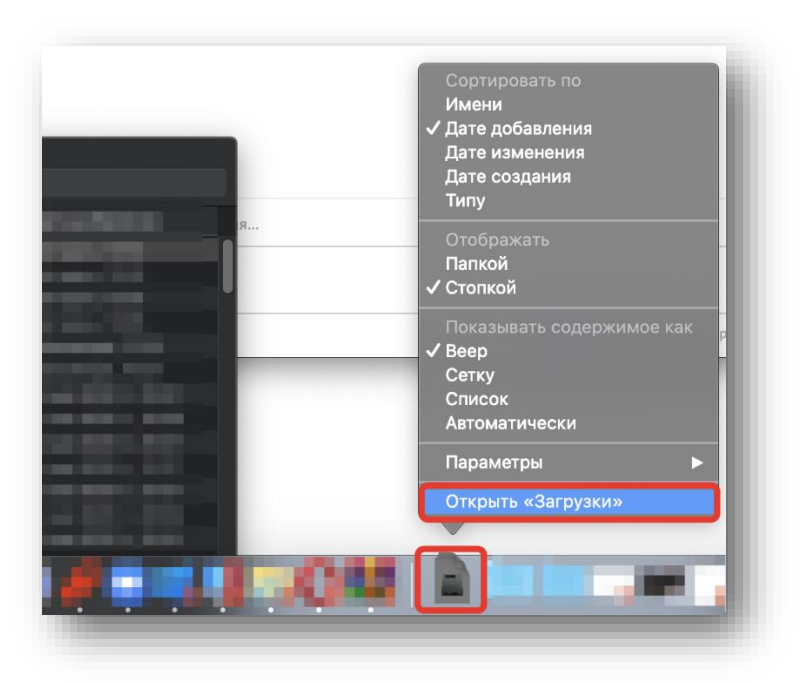

Рисунок 6 – Открытие меню «Загрузки»

2. Перейдя в директорию, где находится скачанный файл, кликните по нему правой кнопкой мыши и выберите пункт «Открыть».

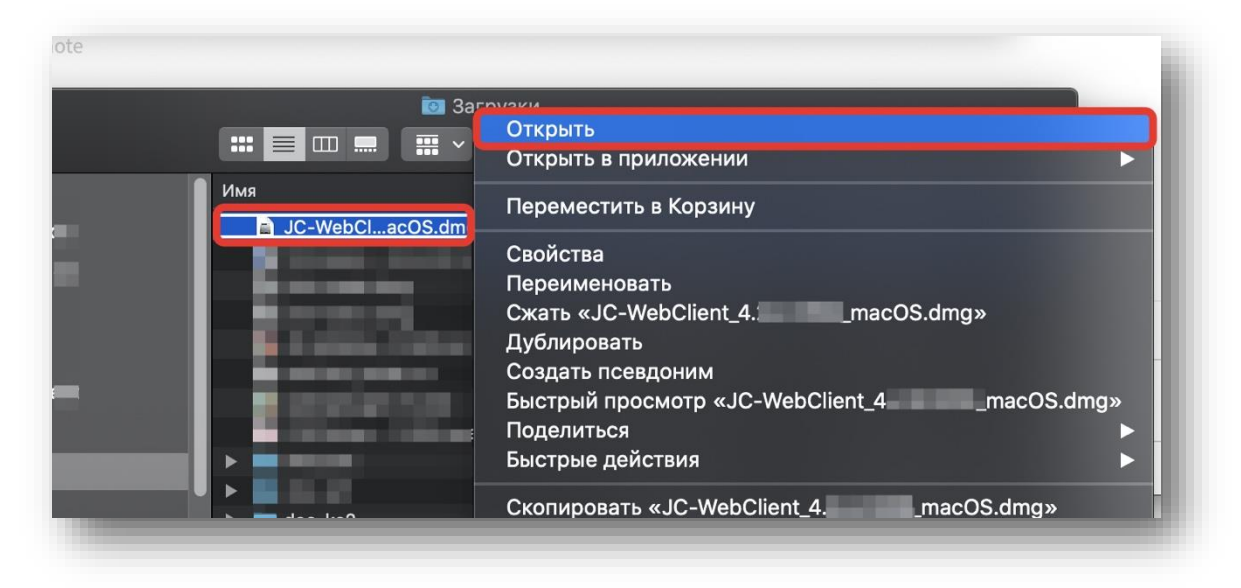

Рисунок 7 – Открытие скаченного файла

3. Кликните по иконке с подписью Install JC-WebClient правой кнопкой мыши и затем из выберите «Открыть».

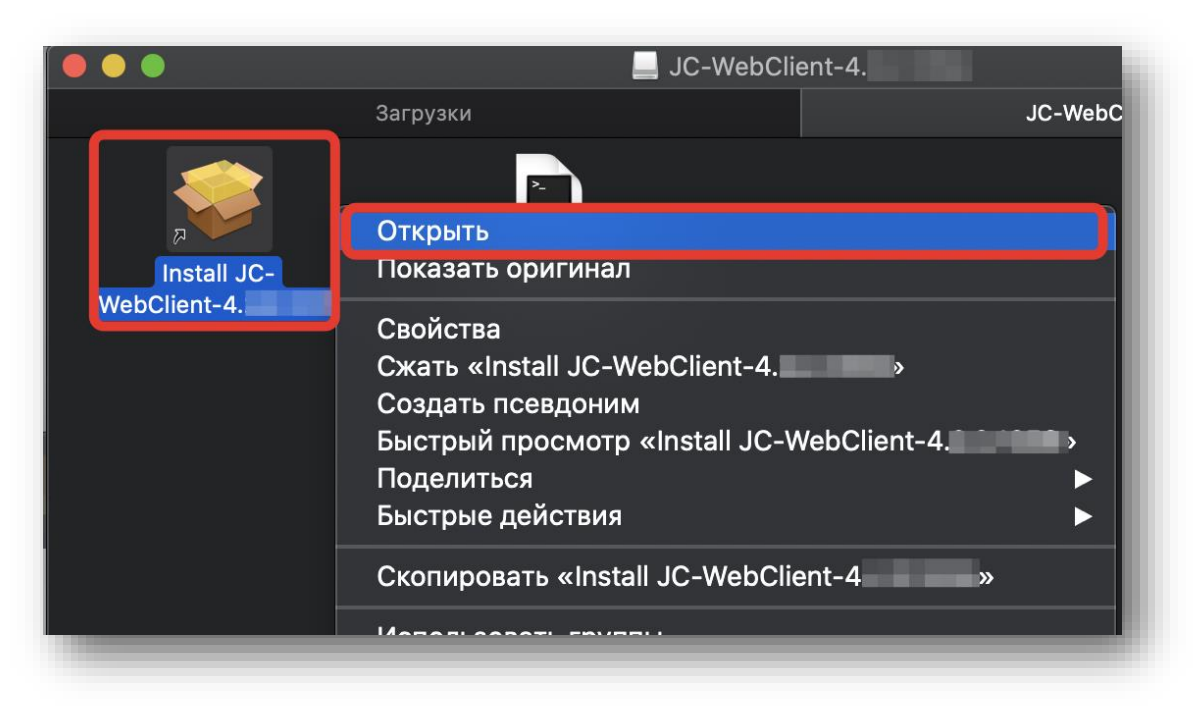

Рисунок 8 – Открытие инсталятора

4. Во всплывающем окне выберите пункт «Открыть».

|          | JC-webclient-4.2                                                                                                    |                                                              |
|----------|----------------------------------------------------------------------------------------------------|--------------------------------------------------------------|
| Недавние | Загрузки                                                                                                    | JC-WebClient-4.                                              |
|          | macOS не удается проверить разработчик.<br>WebClient-4pkg». Вы действител<br>открыть этот файл?                                                                                                    | а «ЈС-<br>ьно хотите                                         |
|          | Открыв это приложение, Вы проигнорируете систем<br>безопасности. В результате вредоносное ПО может<br>к Вашему компьютеру и информации, что может нан<br>Мас или создать угрозу Вашей конфиденциальности | іные настройки<br>получить доступ<br>нести вред Вашему<br>1. |
|          | Этот объект находится на образе диска «JC-<br>WebClient_4.2.0.1356_macOS.dmg». Приложение «Sa<br>образ диска сегодня в 14:21 с <b>www.aladdin-rd.ru</b>                                                  | fari» загрузило этот                                         |
| ?        | Открыть                                                                                                    | Отменить                                                     |
|          |                                                                                                    |                                                              |
|          |                                                                                                    |                                                              |
|          |                                                                                                    |                                                              |
| -        |                                                                                                    |                                                              |

Рисунок 9 – Окно предупреждения

5. Далее продолжайте установку в соответствии с предлагаемыми мастером установки параметрами.

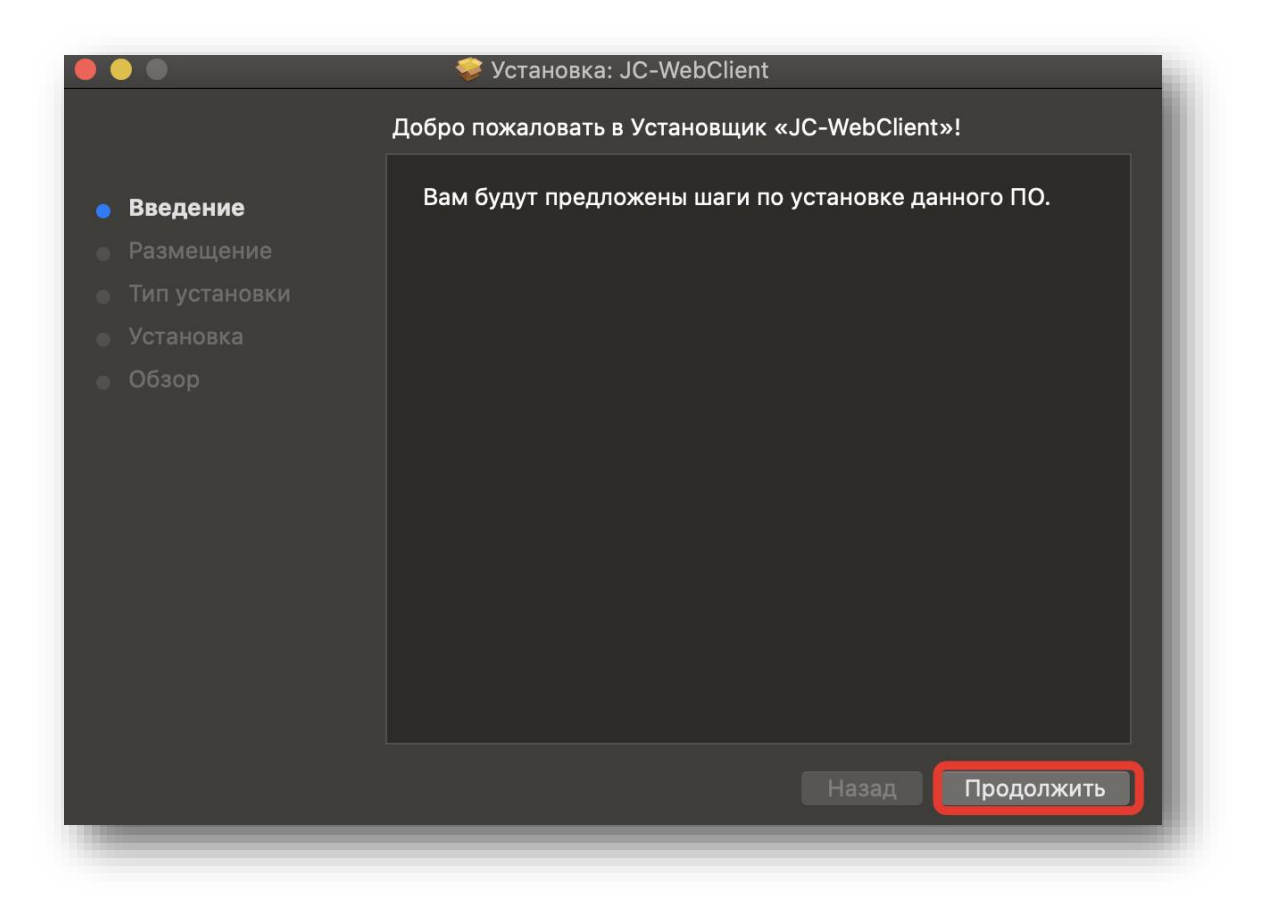

Рисунок 10 – Мастер установки JC-WebClient

#### Установка JC-WebClient на Linux

JC-WebClient может быть установлен

- При помощи графического интерфейса менеджера пакетов
- С помощь консоли

Установочный файл зависит от дистрибутива Linux

| Дистрибутивы                    | Установочный файл                           | Зависимости            |
|---------------------------------|---------------------------------------------|------------------------|
| CentOS<br>RedOS                 | JC-WebClient-x86_64-x.x.x.xxxx.rpm          | pcsc-lite<br>ccid      |
| Debian<br>Ubuntu<br>Astra Linux | JC-WebClient-x86_64-x.x.x.xxxx.deb          | libccid<br>pcscd       |
| openSUSE                        | JC-WebClient-x86_64-x.x.x.xxxx.openSuse.rpm | pcsc-lite<br>pcsc-ccid |
| ALT Linux                       | JC-WebClient-x86_64-x.x.x.xxxx.ALT.rpm      | libccid<br>pcscd       |

x.x.x.xxxx - номер версии JC-WebClient.

# Установка при помощи графического интерфейса менеджера пакетов

-----

Запустите установочный файл и следуйте инструкциям менеджера пакетов.

#### Установка с помощью консоли

Перейдите в каталог с установочным файлом и установите его, выполнив команду:

- для дистрибутивов CentOS, PEД OC sudo yum install JC-WebClient-x86 64-x.x.x.xxxx.rpm
- для дистрибутивов Debian, Ubuntu sudo apt-get install -f JC-WebClient-x86 64-x.x.x.xxxx.deb
- для дистрибутива openSUSE sudo zypper install JC-WebClient-x86\_64-x.x.x.xxxx.openSuse.rpm
- для дистрибутивов ALT Linux sudo apt-get install -f JC-WebClient-*Exp*-x.x.x.xxxx.ALT-x86 64.deb
- для дистрибутивов Astra Linux apt install JC-WebClient-x86\_64-4.3.3.1527.deb или, в случае отсутствия libccid\ pcscd
   root@astraadmin:/'путь до папки дистрибутива'/out# apt -fix-broken install

#### Установка программы в режиме замкнутой программной среды Astra Linux 1.6/1.7/1.8

В Astra Linux 1.6/1.7/1.8 может использоваться режим замкнутой программной среды (ЗПС).

В зависимости от момента установки JC-WebClient – до или после запуска ЗПС существует два алгоритма подготовки к установке программных средств.

#### А. Подготовка к установке в случае, если ЗПС запущена в ОС Astra Linux 1.6/1.7/1.8:

B OC Astra Linux 1.6/1.7/1.8:

Загрузить открытый (публичный) ключ <u>AO\_Aladdin\_public\_AL.key</u> с сайта Аладдин. В каталог /etc/digsig/keys поместить открытый (публичный) ключ AO\_Aladdin\_public\_AL.key. Выполнить команду sudo update-initramfs -u -k all.

Перезагрузить компьютер.

Установить JC-WebClient в соответствии с описанием одного из следующих разделов «Установка при помощи графического интерфейса менеджера пакетов» или «Установка с помощью консоли» настоящего документа.

#### В. Подготовка к установке в случае, если требуется запустить ЗПС после установки JC-WebClient:

B OC Astra Linux 1.6/1.7/1.8:

- 1. Установить JC-WebClient в соответствии с описанием одного из следующих разделов «Установка при помощи графического интерфейса менеджера пакетов» или «Установка с помощью консоли» настоящего документа.
- 2. Загрузить открытый (публичный) ключ <u>AO Aladdin public AL.key</u> с сайта Аладдин.
- 3. В каталог /etc/digsig/keys поместить открытый (публичный) ключ AO\_Aladdin\_public\_AL.key.
- В файле /etc/digsig/digsig\_initramfs.conf установить параметры:

DIGSIG\_ELF\_MODE=1

Ввести и выполнить команду update-initramfs -u -k all. Перезагрузить компьютер.

# Web-приложение «Автономные сертификаты на токене»

#### Описание хранилища

Некоторые функции JC-WebClient для выполнения своей функциональности могут или должны строить цепочки доверия от заданного сертификата до доверенного открытого ключа, загруженного в доверенное хранилище токена JaCarta-2 ГОСТ (средство ЭП "Криптотокен 2 ЭП").

| Функция                                                                                                    | Какая цепочка строится                                                                                                    |
|----------------------------------------------------------------------------------------------------|----------------------------------------------------------------------------------------------------|
| Проверка электронной подписи с<br>использованием средства ЭП "Криптотокен<br>2 ЭП" (токен JaCarta-2 ГОСТ)                                                                                                    | Цепочка доверия от сертификата подписанта до доверенного открытого<br>ключа, записанного в доверенное хранилище JaCarta-2 ГОСТ с помощью<br>APMa администратора безопасности JaCarta-2 ГОСТ |
| Зашифрование и расшифрование данных<br>по ГОСТ 28147-89 с выработкой ключа<br>согласования по VKO GOST R 34.10-2001 (в<br>соответствии с RFC 4357) и<br>VKO_GOSTR3410_2012_256 с<br>использованием средства ЭП "Криптотокен<br>2 ЭП" (токен JaCarta-2 ГОСТ) | Цепочка доверия от сертификата получателя/отправителя до доверенного<br>открытого ключа, записанного в доверенное хранилище JaCarta-2 ГОСТ на<br>АРМе администратора безопасности           |

JC-WebClient позволят пользователю установить, удалить, просмотреть сертификаты УЦ на токене с использованием встроенного Web-приложения "JC-WebClient. Автономные сертификаты на токене".

Web-приложение находится по адресу: https://localhost:24738/admin/ca\_token\_certs.html

| JaCarta-2 PKI/FOCT |                             | Кому выдан    | Кем выдан 🎄   | Состояние | Действителен до | ÷               |                |
|--------------------|-----------------------------|---------------|---------------|-----------|-----------------|-----------------|----------------|
|                    | импортировать сертификат(ы) | УЦ КРИПТО-ПРО | УЦ КРИПТО-ПРО | Активен   | 09.03.2032      | Просмотр        | Удалить        |
|                    | эделить все сертификаты     | Aladdin R.D.  | Aladdin R.D.  | Активен   | 01.01.2040      | <u>Просмотр</u> | <u>Удалить</u> |
|                    |                             |               |               |           |                 |                 |                |

Рисунок 11 - JC-WebClien. Хранилище автономных сертификатов на токене

Web-приложение может быть запущено несколькими способами

- Обратившись по указанному адресу напрямую (например, из прикладного ПО)
- Через меню Пуск Microsoft Windows

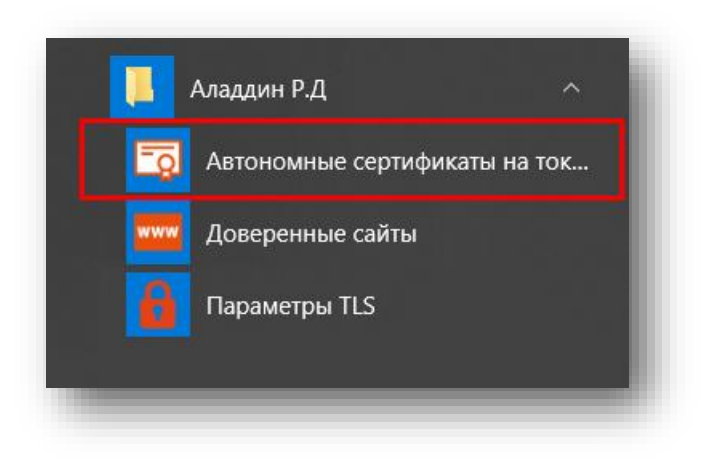

Рисунок 12 – Запуск приложения из меню «Пуск»

- Из раздела "Приложения" macOS
- Из соответствующих разделов платформы Linux в зависимости от версии ОС

Хранилище поддерживает работу со средствами ЭП "Криптотокен 2 ЭП" (токены JaCarta-2 ГОСТ)

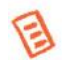

Для средства ЭП "Криптотокен 2 ЭП" роль сертификата доверенного корневого центра играет доверенный открытый ключ, записанный в доверенное хранилище средства ЭП с использованием АРМа Администратора безопасности JaCarta-2 ГОСТ.

# Установка сертификатов УЦ в хранилище на токене

- 1. Разместите файлы сертификатов УЦ, которые необходимо установить в хранилище, на локальном или съёмном диске.
- 2. Запустите Web-приложение "Автономные сертификаты на токене".
- 3. Подключите токен.
- 4. Нажмите "Импортировать сертификаты".

| laCarta-2 PKI/FOCT | ГОСТ 2 Импортировать сертификат(ы)                                                                                                    | Кому выдан 🛛 👻 | Кем выдан 🔶   | Состояние 🔅 | Действителен до | ¢        |                |
|--------------------|----------------------------------------------------------------------------------------------------|----------------|---------------|-------------|-----------------|----------|----------------|
|                    | Урадить все сертификаты                                                                                                    | УЦ КРИПТО-ПРО  | УЦ КРИПТО-ПРО | Активен     | 09.03.2032      | Просмотр | <u>Удалить</u> |
|                    | signification of the second second se | Aladdin R.D.   | Aladdin R.D.  | Активен     | 01.01.2040      | Просмотр | Удалить        |

Рисунок 13 - JC-WebClien. Хранилище автономных сертификатов на токене. [Импортировать сертификаты]

5. Выберите на локальном диске сертификат (сертификаты) УЦ, которые вы хотите установить.

|                                      |            |                                      |                   | • • • • • • • • • • • • • • • • • • • • | аск: серт |   | ~~~ |
|--------------------------------------|------------|--------------------------------------|-------------------|-----------------------------------------|-----------|---|-----|
| порядочить 🔻                         | Новая      | а папка                              |                   |                                         | •== •     |   | 0   |
| 퉲 Аладдин                            | *          | Имя                                  | Дата изменения    | Тип                                     | Размер    | _ |     |
|                                      |            | 🗔 Доверенный корневой центр          | 16.06.2017 11:33  | Сертификат безо                         | 2 КБ      |   |     |
| виолиотеки<br>Видео                  |            | 📮 Промежуточный УЦ                   | 16.06.2017 11:34  | Сертификат безо                         | 2 КБ      |   |     |
| Документы                            |            |                                      |                   |                                         |           | 1 |     |
| 🔛 Изображения                        |            |                                      |                   |                                         |           |   |     |
| 🎝 Музыка                             |            |                                      |                   |                                         |           |   |     |
| Компьютер                            |            |                                      |                   |                                         |           |   |     |
| A                                    | =          |                                      |                   |                                         |           |   |     |
| 🏭 System (C:)                        |            |                                      |                   |                                         |           |   |     |
| 🏭 System (C:)                        |            |                                      |                   |                                         |           |   |     |
| System (С:)                          |            |                                      |                   |                                         |           |   |     |
| ≚ System (С:)<br>📮 Сеть<br>11 WKS46  |            |                                      |                   |                                         |           |   |     |
| ≝ System (С:)<br>№ Сеть<br>19 WKS46  | *          |                                      |                   |                                         |           |   |     |
| ്∰ System (С:)<br>№ Сеть<br>1∰ WKS46 | т<br>Ф RMN | айла: "Промежуточный УЦ" "Доверенныі | й корневой центр" | - Bce                                   | файлы     |   | •   |

Рисунок 14 – Выбор сертификатов на локальном диске

6. Введите PIN-код для токена.

| <br>- |
|-------|
| OK    |

Рисунок 15 – Ввод PIN-код для токена

7. Появится приглашение подтвердить или отменить установку.

| Райл серти | <b>фиката:</b> Доверенни   | ый корневой цен          | нтр.cer      |  |
|------------|----------------------------|--------------------------|--------------|--|
| Общие      | Состав                     |                          |              |  |
| Кому выда  | <b>н:</b> Головной удосто  | веряющий центр           | )            |  |
| Кем выдан  | : Головной удостов         | еряющий центр            |              |  |
| Действител | <b>тен с</b> 20.07.2012 03 | :31:14 <b>по</b> 17.07.2 | 027 03:31:14 |  |
|            |                            | ſ                        |              |  |

Рисунок 16 – Установка сертификата

8. Просмотрите детали сертификата на вкладке "Состав" и, если доверяете этому сертификату, нажмите Установить сертификат. Иначе нажмите Прервать установку или Пропустить.

| Общие <b>Состав</b>                |                                                                                                    |
|------------------------------------|----------------------------------------------------------------------------------------------------|
| Зерсия                             | V3                                                                                                    |
| Серийный номер                     | 34 68 1e 40 cb 41 ef 33 a9 a0 b7 c8 76 92 9a 29                                                                                                    |
| Алгоритмы хэширования и<br>подписи | GOST R 34.11-94 with GOST R 34.10-2001                                                                                                    |
| Издатель                           | emailAddress = dit@minsvyaz.ru<br>C = RU<br>ST = 77 г. Москва<br>L = Москва<br>street = 125375 г. Москва, ул. Тверская, д. 7<br>O = Минкомсвязь России<br>OGRN = 1047702026701<br>INN = 007710474375<br>CN = Головной удостоверяющий центр |
|                                    | •                                                                                                    |

Рисунок 17 – Просмотр деталей сертификата

- 9. В случае установки сертификат будет записан на токен.
- 10. Если вы выбрали несколько сертификатов, повторите операцию для оставшихся.
- 11. По окончании процесса установки Web-приложение отобразит список установленных (записанных на токен) сертификатов УЦ.

| Аладдин                                           | JC-webClient.                 | хранилище сер                    | отифика   | атов уц н         | атокене                 |          |
|---------------------------------------------------|-------------------------------|----------------------------------|-----------|-------------------|-------------------------|----------|
|                                                   | JaCarta FOCT                  |                                  |           |                   |                         |          |
| <u>вить сертификаты УЦ</u><br>пить сертификаты УЦ | 🔲 Кому выдан                  | 🔻 Кем выдан                      | Состояние | 🕴 Действителен до | Тип центра сертификации | •        |
|                                                   | Боловной удостоверяющий центр | Головной удостоверяющий<br>центр | Активен   | 17.07.2027        | Доверенный корневой     | Просмотр |
|                                                   | УЦ 1 ИС ГУЦ                   | Головной удостоверяющий<br>центр | Активен   | 12.07.2027        | Промежуточный           | Просмотр |

Рисунок 18 - JC-WebClien. Хранилище автономных сертификатов на токене. Перечень установленных сертификатов

#### Локальное хранилище сертификатов УЦ

В связи с тем, что память токена ограничена, может возникнуть ситуация, когда на токене не останется места для записи цепочки сертификатов промежуточных УЦ. Для решения этой проблемы JC-WebClient позволяет использовать дополнительное хранилище сертификатов,

расположенное в каталоге "\Program Files (x86)\JC-WebClient\certificates" на локальном диске. Для задействования этого хранилища пользователь должен вручную записать файлы сертификатов **промежуточных** УЦ в указанный каталог.

При выполнении каких-либо операций, требующих построения цепочек доверия с использованием сертификатов из хранилища, JC-WebClient учитывает сертификаты как из хранилища на токене, так и из указанного локального каталога.

#### Web-приложение «Доверенные сайты»

Web-приложение «**Доверенные сайты**» представляет интерфейса для механизма фильтрации сайтов, которые работают с токеном. JC-WebClient проверяет адрес сайта, который обращается к токену, и, если сайт не находится в списке доверенных, JC-WebClient блокирует такую попытку и запрашивает подтверждение пользователя.

В случае подтверждения адрес сайта заносится в список доверенных, и далее подтверждение больше не требуется.

Такая дополнительная функциональность предотвращает попытки фишинговых сайтов взаимодействовать с токеном.

При необходимости пользователь с помощью Web-приложения «**Доверенные сайты**» может удалить сайт из списка.

Web-приложение находится по адресу: <u>https://localhost:24738/admin/token\_domains.html</u>

| Добавить адрес     |                    |                                      |                                                     |                                                     |
|--------------------|--------------------|--------------------------------------|-----------------------------------------------------|-----------------------------------------------------|
|                    | www.mybank.ru      | <u>Удалить</u>                       |                                                     |                                                     |
| удалить все адреса | www.mybank2.ru     | <u>Удалить</u>                       |                                                     |                                                     |
|                    |                    |                                      |                                                     |                                                     |
|                    |                    |                                      |                                                     |                                                     |
|                    |                    |                                      |                                                     |                                                     |
|                    |                    |                                      |                                                     |                                                     |
|                    | Удалить все адреса | Удалить все адреса<br>www.mybank2.ru | Удалить все адреса<br>www.mybank2.ru <b>Удалить</b> | Удалить все адреса<br>www.mybank2.ru <u>Удалить</u> |

Рисунок 19 - JC-WebClient. Доверенные сайты

Web-приложение может быть запущено несколькими способами

- Обратившись по указанному адресу напрямую (например, из прикладного ПО)
- Через меню Пуск Microsoft Windows

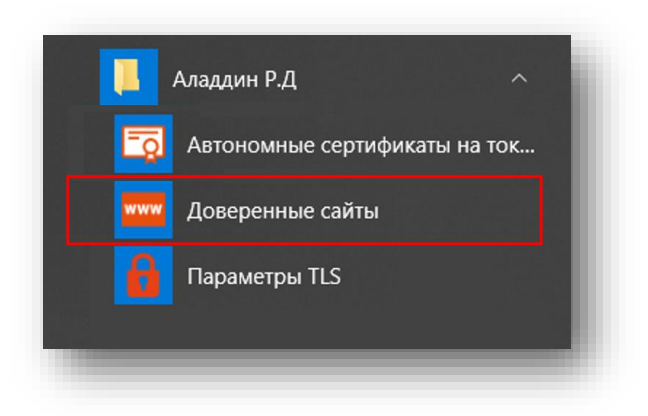

Рисунок 20 – Запуск приложения «Доверенные сайты» из меню «Пуск»

- Из раздела "Приложения" macOS
- Из соответствующих разделов платформы Linux в зависимости от версии ОС

#### Добавление сайтов в «Доверенные»

- 1. Запустите Web-приложение «Доверенные сайты».
- 2. Нажмите «Добавить адрес» (подразумевается сетевой адрес сайта).

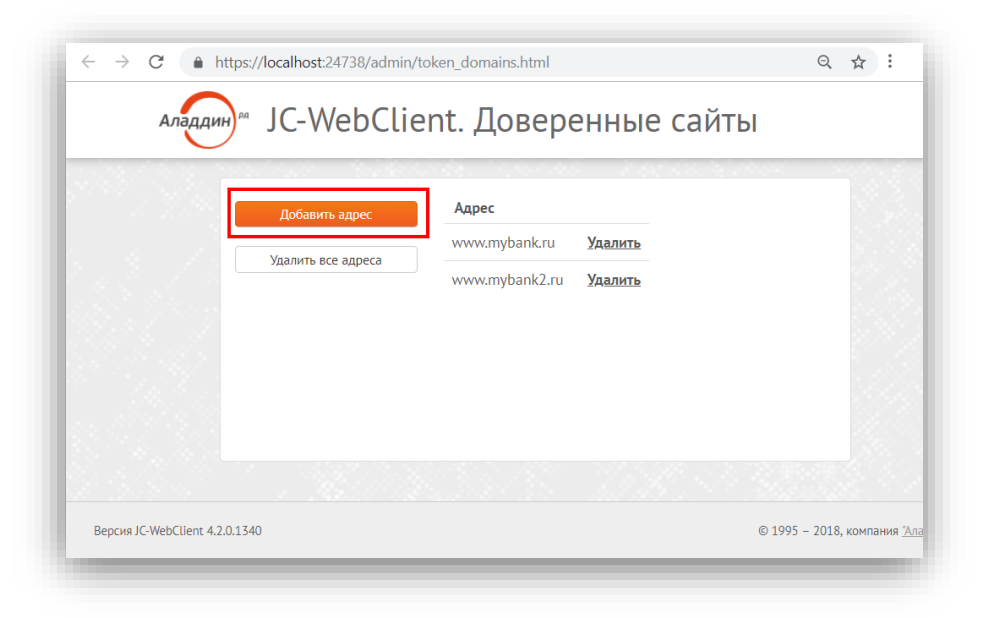

Рисунок 21 - JC-WebClient. Доверенные сайты. Добавление адреса

3. Введите адрес сайта и нажмите «Добавить».

| /ww.my-bank.ru | Добавить |
|----------------|----------|
|----------------|----------|

4. Сайт добавлен в доверенные. Теперь доверенный сайт сможет обращаться к токену и работать с ним.

Рисунок 22 – Добавление доверенного адреса

# Web-приложение «Администрирование токенов»

Для запуска веб-страницы в ОС Windows необходимо в меню [Пуск] выбрать последовательно [Аладдин Р.Д.], [Администрирование токенов] (см. Рисунок 23).

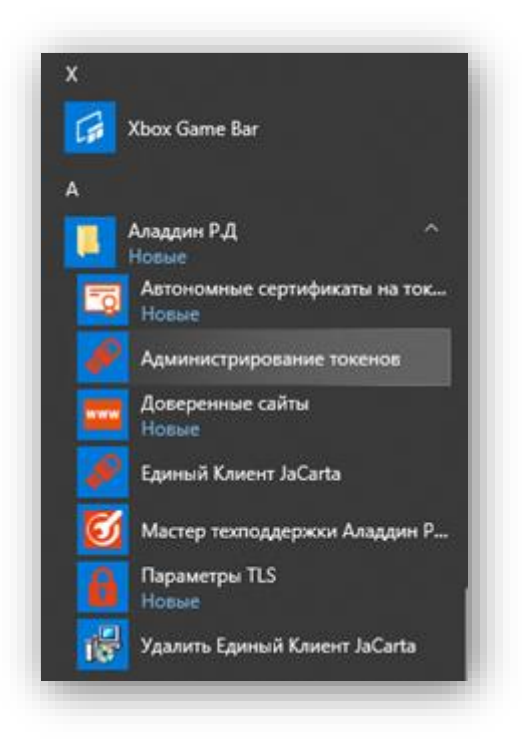

Рисунок 23 – Открытие [Администрирование токенов] из меню «Пуск»

Для запуска веб-страницы в macOS необходимо перейти в Finder (открыть Finder), в меню выбрать Переход, Программы, как показано на Рисунке 26а.

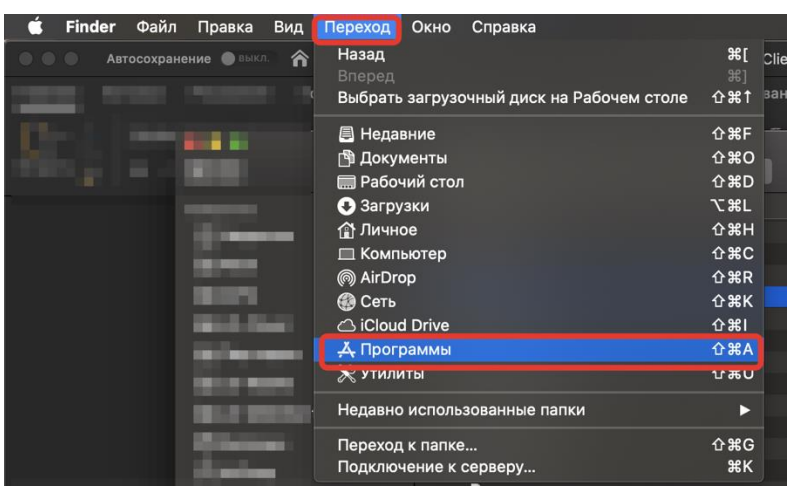

Рисунок 24а - Открытие [Администрирование токенов] из меню «Finder»

Затем, нужно открыть Администрирование токенов в папке JC-WebClient, как показано на Рисунке 266.

|                                                                                                    | 🔝 Программы        |
|----------------------------------------------------------------------------------------------------|--------------------|
|                                                                                                    |                    |
| Избранное                                                                                                    | Имя                |
|                                                                                                    | D/2                |
| 🖨 недавние                                                                                                    |                    |
|                                                                                                    |                    |
|                                                                                                    |                    |
| The second second second second second second second second second second second second second second second se                                                                                                    |                    |
|                                                                                                    |                    |
| 1 Ber - Harrison Barrison                                                                                                    |                    |
| THE R. LEWIS CO.                                                                                                    |                    |
|                                                                                                    |                    |
| 100 - Constanting                                                                                                    |                    |
| 100 months                                                                                                    |                    |
|                                                                                                    |                    |
|                                                                                                    |                    |
|                                                                                                    |                    |
| A DESCRIPTION OF A DESCRIPTION OF A DESC |                    |
|                                                                                                    | ма доверенные салы |
|                                                                                                    | ма параметры ILS   |
| - Berlin and States                                                                                                    |                    |
| Contraction of the local division of the local division of the loc |                    |
|                                                                                                    |                    |
| (Concernent)                                                                                                    |                    |
| Contraction of the local division of the local division of the loc |                    |
| and the second second                                                                                                    |                    |
| The second second                                                                                                    |                    |
| 1000 million and 1                                                                                                    |                    |
|                                                                                                    |                    |
|                                                                                                    |                    |
| Concernant and the second second                                                                                                    |                    |
|                                                                                                    |                    |

Рисунок 26б – Открытие [Администрирование токенов] из меню «Finder»/Программы

Будет загружена веб-страница [JC-WebClient. Администрирование токенов] (см. Рисунок 25).

|                    | FOCT 2 PKI                             |                      |                  |  |
|--------------------|----------------------------------------|----------------------|------------------|--|
| JaCarta-2 PKI/FOCT | Обновить                               | Метка токена         | Testing          |  |
|                    | () Информация о токене                 | Серийный номер       | 4E3900025262304C |  |
|                    | Очистить токен                         | РІN-код пользователя | Заблокирован     |  |
|                    | Разблокировать РІN-код<br>пользователя |                      |                  |  |
|                    | Сменить PIN-код подписи                |                      |                  |  |
|                    |                                        |                      |                  |  |
|                    |                                        |                      |                  |  |
|                    |                                        |                      |                  |  |
|                    |                                        |                      |                  |  |
|                    |                                        |                      |                  |  |
|                    |                                        |                      |                  |  |

Рисунок 25 - JC-WebClient. Администрирование токенов

#### Информация о токене

При нажатии на кнопку <Информация о токене> будет открыто меню с подробной информацией о токене (см. Рисунок 26).

| 7 G U 🔳            | iocainost:24 | rooyadmin/token_m            |             |     |       | Q                           | Ж       | 4     | 0  | <b>(0</b> ) | <b>#</b> 1 | 9 |
|--------------------|--------------|------------------------------|-------------|-----|-------|-----------------------------|---------|-------|----|-------------|------------|---|
| Аладдин            | C-Web        | Client. Адми                 | 1H <i>I</i> | 1CT | ри    | ро                          | Bał     | ние   | то | Kel         | HOB        |   |
|                    | FOCT 2       | Информация о токене          |             |     |       |                             |         |       |    |             |            | × |
| JaCarta-2 PKI/FOCT |              | Информация о считыват        | теле        |     |       |                             |         |       |    |             |            |   |
|                    | $\odot$      | Название                     |             | AR  | DS Ja | Carta                       | 1       |       |    |             |            |   |
|                    | (j) 4        | Информация об устройс        | тве         |     |       |                             |         |       |    |             |            |   |
|                    |              | Название                     |             |     |       | laCarta                     | a-2 PKI | /гост |    |             |            |   |
|                    |              | Номер модели                 |             |     |       | IC007-                      | 12.F27  | v4.0  |    |             |            |   |
|                    | Pa           | Серийный номер               |             |     |       | 94755F78                    |         |       |    |             |            |   |
|                    |              | Дата производства 02.10.2018 |             |     |       |                             |         |       |    |             |            |   |
|                    | E CM         | Информация о токене          |             |     |       |                             |         |       |    |             |            |   |
|                    |              | Тип                          |             |     |       | GOST                        | Г 2     |       |    |             |            |   |
|                    |              | Метка                        |             |     |       | Testing<br>4E3900025262304C |         |       |    |             |            |   |
|                    |              | Серийный номер               |             |     |       |                             |         |       |    |             |            |   |
|                    |              | Объем памяти                 |             |     |       | 81920 B                     |         |       |    |             |            |   |
|                    |              | Свободная память             |             |     |       | 1769                        | 2 B     |       |    |             |            |   |
|                    |              | PIN-код пользователя         |             |     |       | Забл                        | окиров  | ан    |    |             |            |   |
|                    |              | PIN-код подписи              |             |     |       | Устан                       | ювлен   |       |    |             |            |   |
|                    |              | Дополнительная инфор         | мация       | я   |       |                             |         |       |    |             |            |   |
|                    |              | Версия приложения            |             |     |       |                             |         |       |    | 2.          | 5.5        | - |
|                    |              |                              |             |     |       |                             |         |       |    |             |            |   |
|                    |              |                              |             |     |       |                             |         |       |    |             | Закрыть    |   |

Рисунок 26 - JC-WebClient. Администрирование токенов. Окно [Информация о токене]

#### Очистить токен

Данная функция доступна для апплета ГОСТ 2.

При нажатии на кнопку <Очистка токена> будет открыто окно [Очистка токена] (см. Рисунок 27).

|                               |                |                     |      | 6.2       |        | ~   |      |       | ~        | _      |         |   |   |
|-------------------------------|----------------|---------------------|------|-----------|--------|-----|------|-------|----------|--------|---------|---|---|
|                               | localhost:     | 24738/admin/token_m | C    |           | 07     | Q   | ŵ    | P     | U        |        | *       | ۲ | - |
| 4.000                         |                | bClient An          | MIAL | LACT      | our    |     |      | 40    | то       |        |         | D |   |
| Аладдин                       | C-VVE          | оспент. Ад          | мин  | исп       | DNF    | JOB | dH   | ие    | 101      | Kei    | HU      | В |   |
|                               |                |                     |      |           |        |     |      |       |          |        |         |   |   |
|                               | FOCT 2         | PKI                 |      |           |        |     |      |       |          |        |         |   |   |
| JaCarta-2 PKI/FOCT            |                |                     |      |           |        |     |      |       |          |        |         |   |   |
|                               | $\odot$        | Обновить            | M    | етка токе | ена    |     | Test | ting  |          |        |         |   |   |
|                               | (i)            | Информация о токене | C    | ерийный   | номер  | D   | 4E3  | 90002 | 52623    | 04C    |         |   |   |
| -                             |                |                     |      |           |        |     |      |       |          |        |         |   |   |
| Очи                           | стка токен     | 1                   |      |           |        |     |      |       | ×        |        |         |   |   |
| PIN                           | код польз      | ователя             |      |           |        |     |      |       |          |        |         |   |   |
|                               | •••••          |                     |      |           |        |     |      | ۲     | >        |        |         |   |   |
|                               |                |                     |      |           |        |     |      |       | _        |        |         |   |   |
| Мет                           | ка токена      |                     |      |           |        |     |      |       |          |        |         |   |   |
| Met                           | ка токена<br>t |                     |      |           |        |     |      |       |          |        |         |   |   |
| Tes                           | ка токена<br>t |                     |      |           | Выполн | ИТЬ | Οτ   | тена  |          |        |         |   |   |
| Tes                           | ка токена<br>t |                     |      | E         | Выполн | ить | От   | мена  |          |        |         |   |   |
| Mer<br>Tes                    | ка токена<br>t |                     |      |           | Выполн | ить | От   | тмена |          |        |         |   |   |
|                               | ка токена<br>t |                     |      | E         | Выполн | итъ | Οτ   | тмена |          |        |         |   |   |
|                               | ка токена<br>t |                     |      | E         | Выполн | итъ | Οτ   | тмена |          |        |         |   |   |
|                               | ка токена<br>t |                     |      | E         | Выполн | ИТЪ | Οτ   | тмена |          |        |         |   |   |
|                               | KA TOKEHA      |                     |      | E         | Выполн | ить | OT   | тмена |          |        |         |   |   |
|                               | KA TOKEHA      |                     |      |           | Выполн | итъ | OT   | тмена |          |        |         |   |   |
| POCKE IC-WebClient 4 3.2 1517 | KA TOKEHA      |                     |      | E         | Выполн | ить | OT   | мена  | 2018. ко | mmahim | 48 'Ana |   |   |

Рисунок 27 - JC-WebClient. Администрирование токенов. Окно [Очистка токена]

В окне необходимо заполнить поля [PIN-код пользователя] и [Метка токена]. После нажатия на кнопку <Выполнить> и подтверждения очистки токен будет очищен. Если при инициализации токена не вводить метку токена, то будет использована последняя заданная метка.

При нажатии на символ <sup>Ф</sup> отобразиться введённый пароль. Данная функция будет не доступна, если включена опция подтверждения пароля.

#### Инициализация токена

🕼 🛛 Данная функция доступна для апплетов PKI, LT.

При нажатии на кнопку <Инициализация токена> будет открыто окно [Инициализация токена] (см. Рисунок 28). В окне необходимо заполнить поля [PIN-код администратора], [Метка токена]. При необходимости установить галочку <Установить PIN-код пользователя> и в полях ввести PIN-код пользователя и его подтверждение. После нажать кнопку <Выполнить>.

| Аладдин           | JC-WebClient. Администрирование то                               | ке  | НОВ |  |
|-------------------|------------------------------------------------------------------|-----|-----|--|
|                   | FOCT 2 PKI                                                       |     |     |  |
| JaCarta-2 PKI/FOC | Инициализация токена 😽                                           |     |     |  |
|                   | РІN-код администратора                                           | D4C |     |  |
|                   | •••••••••                                                        | Ŀ   |     |  |
|                   | Test                                                             |     |     |  |
|                   | <ul> <li>✓ Установить РІN-код пользователя</li> <li>●</li> </ul> |     |     |  |
|                   |                                                                  |     |     |  |
|                   | <ul> <li>Расширенная инициализация</li> </ul>                    |     |     |  |
|                   | Выполнить Отмена                                                 |     |     |  |
|                   |                                                                  |     |     |  |
|                   |                                                                  |     |     |  |
|                   |                                                                  |     |     |  |

Рисунок 28 - JC-WebClient. Администрирование токенов. Окно [Инициализация токена]

В случае, если поставить галочку <Расширенная инициализация> и нажать на появившуюся настройку <Расширенные настройки> (см. Рисунок 29), будет открыто окно [Инициализация токена] (см. Рисунок 31).

| ۲                     |
|-----------------------|
|                       |
|                       |
|                       |
| ۲                     |
|                       |
|                       |
| Расширенные настройки |
|                       |

Рисунок 29 - JC-WebClient. Администрирование токенов. Окно [Инициализация токена]. Настройка <Расширенные настройки>

В окне [Инициализация токена: расширенные настройки] (см. Рисунок 30) задаются расширенные настройки токена. В группе [PIN-кода пользователя] можно настроить следующие значения:

- <Максимальное число попыток ввода PIN-кода>;
- <Время жизни PIN-кода, дни>;
- <Максимальное время кэширования PIN-кода, минуты>;

- <Замена PIN-кода при первом входе>;
- <Замена PIN-кода после разблокировки>.

В группе [PIN-код администратора] можно настроить следующие значения:

- <Установка нового PIN-кода администратора>
- <Максимальное число попыток ввода PIN-кода>

|        |                                                        |                          | OKCHO            |
|--------|--------------------------------------------------------|--------------------------|------------------|
| _      | гичкод пользователя                                    |                          |                  |
|        | Максимальное число попыток ввода PIN-кода              | 10                       |                  |
| 2      | Время жизни PIN-кода, дни                              | 0                        | ]                |
| PKI    | Максимальное время кэширования PIN-кода, минуты        | 0                        | j                |
|        | Пользователь должен поменять PIN-код при первом входе  |                          |                  |
|        | Пользователь должен поменять PIN-код после разблокиров | КИ                       |                  |
|        |                                                        | <u>Качество PIN-кода</u> | 514C4E           |
|        | PIN-код администратора                                 |                          |                  |
|        | Установить новый PIN-код администратора                |                          |                  |
|        | Максимальное число попыток ввода PIN-кода              | 15                       | ]                |
|        |                                                        | Качество PIN-кода        |                  |
|        |                                                        | A                        | -                |
| _      |                                                        | 01                       |                  |
| * 4 7  |                                                        | OK                       | 1995 - 2019 Koms |
| nt 4.5 |                                                        | A RELATION OF            | 1995 – 2018, ком |

Рисунок 30 - JC-WebClient. Администрирование токенов. Окно [Инициализация токена: расширенные настройки]

Для того чтобы закрыть окно и перейти к предыдущему шагу, необходимо нажать кнопку <OK>.

Для задания настроек PIN-кода необходимо нажать кнопку <Качество PIN-кода>, будет открыто окно [Качество PIN-кода пользователя(/администратора)] (см Рисунок 31).

В окне [Качество PIN-кода]в группе [Базовые настройки] можно задать следующие параметры:

- <Ограничение разблокировок> (для PIN-кода пользователя);
- <Минимальная длина PIN-кода>;
- <Максимальная длина PIN-кода>.

В группе [Расширенные настройки] можно задать следующие настройки:

- <Минимальное число цифровых символов>;
- <Минимальное число буквенных символов>;
- <Минимальное число символов нижнего регистра>;
- <Минимальное число символов верхнего регистра>;
- <Минимальное число специальных символов>;
- <Максимальное число повторов символов>.

| JC-WebClient. Администр        | рирован 🗙    | +              |              |             |       |    |                            |                  |      | _      | l       |   |
|--------------------------------|--------------|----------------|--------------|-------------|-------|----|----------------------------|------------------|------|--------|---------|---|
| - → C ☆ 🔒 🖡                    | localhost:24 | 738/admin/to   | oken_mana    | ger.html    | 07    | Q  | $\stackrel{\circ}{\simeq}$ | $\triangleright$ | 0    |        | *       | ۲ |
| Аладдин                        | C-Web        | Client         | . Адмі       | инист       | гри   | ро | ван                        | ние              | тс   | ке     | НО      | В |
| JaCarta-2 PKI/FOCT             | FOCT 2       | PKI            |              |             |       |    |                            |                  |      |        |         |   |
|                                | Качеств      | о PIN-кода по. | льзователя   |             |       |    |                            |                  |      | ×      |         |   |
|                                | Базовые      | е настройки Pl | IN-кода      |             |       |    |                            |                  |      |        | 1       |   |
|                                | 🗆 Огран      | ичение разбл   | юкировок     |             |       |    |                            | 1                | D    |        |         |   |
|                                | Минима       | льная длина Р  | PIN-кода     |             |       |    |                            | 4                |      |        |         |   |
|                                | Максим       | альная длина   | PIN-кода     |             |       |    |                            | 1                | 6    |        | i I     |   |
|                                | Расшире      | енные настрой  | йки PIN-кода | a           |       |    |                            |                  |      |        | L       |   |
|                                | Минима       | льное число ц  | цифровых си  | мволов      |       |    |                            | 0                |      |        |         |   |
|                                | Минима       | льное число б  | буквенных си | имволов     |       |    |                            | 0                |      |        |         |   |
|                                | Минима       | льное число с  | имволов ни   | жнего реги  | стра  |    |                            | 0                |      |        |         |   |
|                                | Минима       | льное число с  | имволов вер  | рхнего реги | истра |    |                            | 0                |      |        |         |   |
|                                | Минима       | льное число с  | пециальных   | символов    |       |    |                            | 0                |      |        |         |   |
|                                | Максим       | альное число   | повторов си  | мволов      |       |    |                            | 1                | 5    |        |         |   |
|                                |              |                |              |             |       |    |                            |                  |      | ок     |         |   |
|                                |              |                |              |             |       |    |                            |                  |      |        |         |   |
| annua IC-Wah Clines 4 7 0 1517 |              |                |              |             |       |    |                            | a 1995 -         | 2018 | компан | ve "Ans |   |

Рисунок 31 - JC-WebClient. Администрирование токенов. Окно [Качество PIN -кода пользователя]

Для сохранения установленных значений или возвращения к следующему шагу нажать кнопку <OK>.

#### Установка PIN-кода пользователя

Данная функция доступна при условии, что токен был проинициализирован без установки PIN-кода пользователя (не была установлена галочка <Установить PIN-код пользователя> на Рисунок 28).

При нажатии на кнопку <Установить PIN-код пользователя> будет открыто окно [Сменить PIN-кода пользователя] (см. Рисунок 32).

| JC WEDEL              | ient. Адм                                                                                                    | инистриро                                                                                                    | вание то                                                                                                    | окен                                                                                                    | ЮВ                                                                                                    |                                                                                                    |
|-----------------------|----------------------------------------------------------------------------------------------------|----------------------------------------------------------------------------------------------------|----------------------------------------------------------------------------------------------------|----------------------------------------------------------------------------------------------------|----------------------------------------------------------------------------------------------------|----------------------------------------------------------------------------------------------------|
| FOCT 2 PKI            |                                                                                                    |                                                                                                    |                                                                                                    |                                                                                                    |                                                                                                    |                                                                                                    |
| т                     | Обновить                                                                                                    | Метка токена                                                                                                    | Test                                                                                                    |                                                                                                    |                                                                                                    |                                                                                                    |
| Сменить PIN-код польз | ователя                                                                                                    |                                                                                                    | ×                                                                                                    | 2304C                                                                                                    |                                                                                                    |                                                                                                    |
| Текущий PIN-код польз | ователя                                                                                                    |                                                                                                    | ۲                                                                                                    |                                                                                                    |                                                                                                    |                                                                                                    |
| Новый PIN-код пользов | зателя                                                                                                    |                                                                                                    | ۲                                                                                                    |                                                                                                    |                                                                                                    |                                                                                                    |
| Подтвердить PIN-код п | ользователя                                                                                                    |                                                                                                    |                                                                                                    |                                                                                                    |                                                                                                    |                                                                                                    |
|                       |                                                                                                    | Выполнить                                                                                                    | Отмена                                                                                                    |                                                                                                    |                                                                                                    |                                                                                                    |
|                       |                                                                                                    |                                                                                                    |                                                                                                    |                                                                                                    |                                                                                                    |                                                                                                    |
|                       |                                                                                                    |                                                                                                    |                                                                                                    |                                                                                                    |                                                                                                    |                                                                                                    |
|                       |                                                                                                    |                                                                                                    |                                                                                                    |                                                                                                    |                                                                                                    |                                                                                                    |
|                       | гост 2 РКІ<br>с РКІ<br>Сменить РІN-код польз<br>Текущий РІN-код пользон<br>новый РІN-код пользон<br>подтвердить РІN-код пользон<br>подтвердить РІN-код пользон | т Гост 2 РКІ<br>Обновить<br>Сменить РІМ-код пользователя<br>Текущий РІМ-код пользователя<br>Новый РІМ-код пользователя<br>Подтвердить РІМ-код пользователя<br> | ГОСТ 2 РКІ<br>Обновить Метка токена<br>Сиенить PIN-код пользователя<br>Текущий PIN-код пользователя<br>Новый PIN-код пользователя<br>Подтвердить PIN-код пользователя<br> | т<br>Сиснить РІN-код пользователя<br>Киснить РIN-код пользователя<br>Киснить РIN-код пользователя | т<br>Сиенить РІN-код пользователя<br>Сиенить РIN-код пользователя<br>Новый РIN-код пользователя<br>Подтвердить РIN-код пользователя<br>Выполнить Отмена | TOCT 2 PKI<br>OGHOBUITS METKA TOKEHA TESt<br>OGHOBUITS PIN-kog nonb30Batenя<br>Tekyщий PIN-kog nonb30Batenя<br>Mobulú PIN-kog nonb30Batenя<br>Togtsepgurts PIN-kog nonb30Batenя<br>Bunonnurs Ormena |

Рисунок 32 - JC-WebClient. Администрирование токенов. Окно [Сменить PIN -код пользователя]

В окне нужно заполнить поля [Текущий PIN-код пользователя], [Новый PIN-код пользователя] и [Подтвердить PIN-код пользователя]. После нажать кнопку <Выполнить> для установки PIN-код пользователя.

#### Разблокировка PIN-кода пользователя

- 🕼 Данная функция доступна после блокировки PIN-кода пользователя.
- При одновременной блокировке PIN-кода пользователя и PIN-кода подписи будет доступна одна кнопка <Разблокировать PIN-код пользователя и подписи>.

При нажатии на кнопку <Разблокировка PIN-код пользователя> будет открыто окно [Разблокировать PIN-кода пользователя] (см. Рисунок 33).

|                    | ocalhost:2 | 4738/admin/token_m     |      | (#     | 07      | Q       | ☆    | $\geq$ | 0      | 1  | ۱ 🏐 | 1 |
|--------------------|------------|------------------------|------|--------|---------|---------|------|--------|--------|----|-----|---|
|                    |            |                        |      |        |         |         |      |        |        |    |     |   |
| Аладдин            | C-We       | bClient. Ад            | МИ   | нис    | три     | Ipoe    | зан  | ие     | ток    | ен | OB  |   |
| $\smile$           |            |                        |      |        |         |         |      |        |        |    |     |   |
|                    |            |                        |      |        |         |         |      |        |        |    |     |   |
|                    | FOCT 2     | PKI                    |      |        |         |         |      |        |        |    |     |   |
| JaCarta-2 PKI/FOCT |            |                        |      |        |         |         |      |        |        |    |     |   |
|                    | 0          | Обновить               |      | Метка  | токена  |         | Test | ting   |        |    |     |   |
|                    | (j)        | Информация о токене    |      | Серий  | ный ном | ер      | 4E3  | 90002  | 526230 | 4C |     |   |
|                    |            | 0                      |      | PIN-ко | д польз | ователя | 3a6  | локиро | ван    |    |     |   |
| Past               | ілокироват | ь PIN-кол пользователя | 1111 |        |         | 11116   |      | 1111   |        |    |     |   |
| and the second     | neierpebar |                        |      |        |         |         |      |        |        |    |     |   |
| PUK                | -код       |                        |      |        |         |         |      | -      | 11.    |    |     |   |
| •••                | •••••      |                        |      |        |         |         |      | ٩      | ·      |    |     |   |
|                    |            |                        |      |        | Runo    | -       |      |        |        |    |     |   |
|                    |            |                        |      |        | DPILIO  | лнить   |      | мена   |        |    |     |   |
|                    |            |                        |      |        |         |         |      |        | - 13   |    |     |   |
|                    | _          |                        |      | -      |         | -       |      | -      |        |    |     |   |
|                    | _          |                        |      |        |         |         |      |        |        |    |     |   |
| -                  |            |                        |      |        |         |         |      |        |        |    |     |   |
| L                  |            |                        |      |        |         |         |      |        |        |    |     |   |
|                    |            |                        |      |        |         |         |      |        |        |    |     |   |
|                    |            |                        |      |        |         |         |      |        |        |    |     |   |
|                    |            |                        |      |        |         |         |      |        |        |    |     |   |

Рисунок 33 - JC-WebClient. Администрирование токенов. Окно [Разблокировать PIN -код пользователя]

В окне нужно ввести PUK-код в одноименном поле (или PIN-код администратора, в зависимости от апплета). После нажать кнопку <Выполнить>, PIN-код пользователя будет разблокирован.

#### Смена PIN-кода администратора

- 🖟 Данная функция доступна для апплетов PKI, PRO, LT.
- Возможна смена PIN-кода администратора после его блокировки по истечении срока годности.

При нажатии на кнопку <Сменить PIN-код администратора> будет открыто меню [Сменить PIN-кода администратора] (см. Рисунок 34).

|                   | 🔒 localhost:24738/admin/token_manager.html 🖙 🍳 😭 🏷 🚺 |       | * 🏐 | : |
|-------------------|------------------------------------------------------|-------|-----|---|
| Аладдин           | JC-WebClient. Администрирование то                   | жен   | ЮВ  |   |
|                   |                                                      |       |     |   |
|                   | FOCT 2 PKI                                           |       |     |   |
| Jacarta-2 PKI/I C | Обновить Метка токена Test                           |       |     |   |
|                   |                                                      | 2304C |     |   |
|                   |                                                      |       |     |   |
|                   | текущии PTN-код администратора                       |       |     |   |
|                   | Новый PIN-код администратора                         |       |     |   |
|                   |                                                      |       |     |   |
|                   | Подтвердить PIN-код администратора                   |       |     |   |
|                   |                                                      |       |     |   |
|                   | Выполнить Отмена                                     |       |     |   |
|                   |                                                      |       |     |   |
|                   |                                                      |       |     |   |
|                   |                                                      |       |     |   |
|                   |                                                      |       |     |   |
|                   |                                                      |       |     |   |

Рисунок 34 - JC-WebClient. Администрирование токенов. Окно [Сменить PIN -код администратора]

В окне нужно заполнить поля [Текущий PIN-код администратора], [Новый PIN-код администратора] и [Подтверждение PIN-кода администратора], после нажатия кнопки <Выполнить> PIN-код администратора будет изменён.

#### Установка PIN-кода подписи

Данная функция доступна для апплета ГОСТ 2.

При нажатии на кнопку <Установить PIN-код подписи> будет открыто окно [Установить PIN-код подписи] (см. Рисунок 35).

| · → C ☆ (≞ I       | localhost:24738/admin/token_ma | nager.html 🗣 🍳 🕤     | ☆ 🕨 🕐 🗟          | 🗯 🍈 E |
|--------------------|--------------------------------|----------------------|------------------|-------|
| Аладдин Ј          | C-WebClient. Адм               | инистриров           | ание токе        | 10B   |
| JaCarta-2 PKI/FOCT | FOCT 2 PKI                     |                      |                  |       |
|                    | Обновить                       | Метка токена         | Test             |       |
|                    | () Информация о токене         | Серийный номер       | 4E3900025262304C |       |
|                    |                                | PIN-кол пользователя | Установлен       |       |
|                    | тановить PIN-код подписи       |                      | ×                |       |
| 119                | N-код пользователя             |                      |                  |       |
| •                  |                                |                      | •                |       |
| Pli                | N-код подписи                  |                      | •                |       |
| По                 | одтвердить PIN-код подписи     |                      |                  |       |
| •                  |                                |                      |                  |       |
|                    |                                | Выполнить            | Отмена           |       |
|                    |                                |                      |                  |       |
|                    |                                |                      |                  |       |
|                    |                                |                      |                  |       |
|                    |                                |                      |                  |       |

Рисунок 35 - JC-WebClient. Администрирование токенов. Окно [Установить PIN-код подписи]

В окне нужно заполнить поля [PIN-код пользователя], [PIN-код подписи] и [Подтвердить PIN-код подписи]. После нажатия кнопки <Выполнить> PIN-код подписи будет задан.

#### Смена PIN-кода подписи

🕼 Данная функция доступна для апплета ГОСТ 2 после задания PIN-кода подписи.

При нажатии на кнопку <Сменить PIN-код подписи> будет открыто окно [Сменить PIN-код подписи] (см. Рисунок 36).

| Аладдин           | JC-WebClient. Администрирование токенов |  |
|-------------------|-----------------------------------------|--|
| JaCarta-2 PKI/FOG |                                         |  |
|                   | Сменить РІN-код подписи 🗱               |  |
|                   | PIN-код пользователя                    |  |
|                   | Текущий РІN-код подписи                 |  |
|                   | Новый PIN-код подписи                   |  |
|                   |                                         |  |
|                   |                                         |  |
|                   | Выполнить Отмена                        |  |
|                   |                                         |  |
|                   |                                         |  |
|                   |                                         |  |

Рисунок 36 - JC-WebClient. Администрирование токенов. Окно [Сменить PIN-код подписи]

В окне заполнить поля [PIN-код пользователя], [Текущий PIN-код подписи], [Новый PIN-код подписи] и [Подтвердить PIN-код подписи]. После нажать кнопку <Выполнить> PIN-код подписи будет изменён.

#### Разблокировка PIN-кода подписи

Данная функция доступна если PIN-код подписи был заблокирован.

При нажатии на кнопку <Разблокировать PIN-код подписи> будет открыто меню [Разблокировать PIN-код подписи] (см. Рисунок 37).

|       |            | оспент. Адм         | инистриров           | ание токе        | HOR |  |
|-------|------------|---------------------|----------------------|------------------|-----|--|
| :0    | FOCT 2     | РКІ                 |                      |                  |     |  |
| Past  | $\bigcirc$ | Обновить            | Метка токена         | Testing          |     |  |
|       | í          | Информация о токене | Серийный номер       | 4E3900025262304C |     |  |
|       | $\square$  | Очистить токен      | PIN-код пользователя | Установлен       |     |  |
|       | блокироват | ь PIN-код подписи   |                      | ×                |     |  |
| PUK   | -код       |                     |                      |                  |     |  |
| •••   | •••••      |                     |                      | ۲                |     |  |
| 1.0.0 |            |                     | Выполнить            | Отмена           |     |  |
| _     |            |                     |                      |                  |     |  |
|       |            |                     |                      |                  |     |  |
|       |            |                     |                      |                  |     |  |
|       |            |                     |                      |                  |     |  |
|       |            |                     |                      |                  |     |  |

Рисунок 37 - JC-WebClient. Администрирование токенов. Окно [Разблокировать PIN-код подписи]

В окне нужно ввести PUK-код в одноименном поле. После нажать кнопку <Выполнить> PIN-код подписи будет разблокирован.

# Сокращения и аббревиатуры

| уц   | Удостоверяющий центр                         |
|------|----------------------------------------------|
| эп   | Электронная подпись                          |
| СКЗИ | Средство криптографической защиты информации |
| пк   | Персональный компьютер                       |
| ПО   | Программное обеспечение                      |

Таблица 1

\_\_\_\_\_

### Контакты, техническая поддержка

#### Офис (общие вопросы)

Адрес: 129226, Москва, ул. Докукина, д. 16, стр. 1, компания "Аладдин Р.Д." Телефоны: +7 (495) 223-00-01 (многоканальный), +7 (495) 988-46-40 Факс: +7 (495) 646-08-82 E-mail: aladdin@aladdin-rd.ru (общий) Web: www.aladdin-rd.ru Время работы: ежедневно с 10:00 до 19:00, кроме выходных и праздничных дней.

#### Техподдержка

Служба техподдержки принимает запросы только в письменном виде через Web-сайт:

www.aladdin-rd.ru/support/index.php

Для оперативного решения вашей проблемы укажите используемый Вами продукт, его версию, подробно опишите условия и сценарии применения, по возможности, снабдите сообщение снимками экрана, примерами исходного кода.

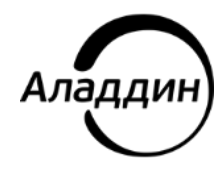